(www.cecrop.com)

CECROP

· 00 .

0 0

GOOD@NEWS

## CECROP CO.,LTD

## TABLE of CONTENTS

| Getting Started                      |    |  |
|--------------------------------------|----|--|
| Chack List                           | Δ  |  |
|                                      | 4  |  |
| Features                             | 5  |  |
| Caution                              | 6  |  |
| Fingerprint Enrollment/ Deletion     |    |  |
| Function button/ LED Description     | 8  |  |
| Administrator Fingerprint Enrollment | 9  |  |
| User Fingerprint Enrollment          | 9  |  |
| Deletion of All Users                | 9  |  |
| How to Use                           |    |  |
| Unlocking with a Fingerprint         | 14 |  |
| Locking and unlocking 15             |    |  |
| How to exchange the battery          | 16 |  |
| Unlocking with a Battery 17          |    |  |
| Unlocking with a Mechanical Key      | 18 |  |
| Maintenance Guide                    |    |  |
|                                      |    |  |
| Trouble Shooting                     | 20 |  |
| Warranty Guide                       | 21 |  |
|                                      |    |  |
|                                      |    |  |

SDL 3001BA

Good@News

# GOOD ONCWS

7

1

## The most advanced Home-Use fingerprint door lock system ever.

SDL 3001BA The most advanced Home-Use fingerprint door lock system ever. SDL 3001BA is a popular edition of a fingerprint door lock system. With its slim design and high durability, the system delivers security and convenience to your family. Especially, with the CFS 3001UA sensor for the prevention of missing children installed, the door lock system works even with the fingerprint of an infant (or a child).

CECROP

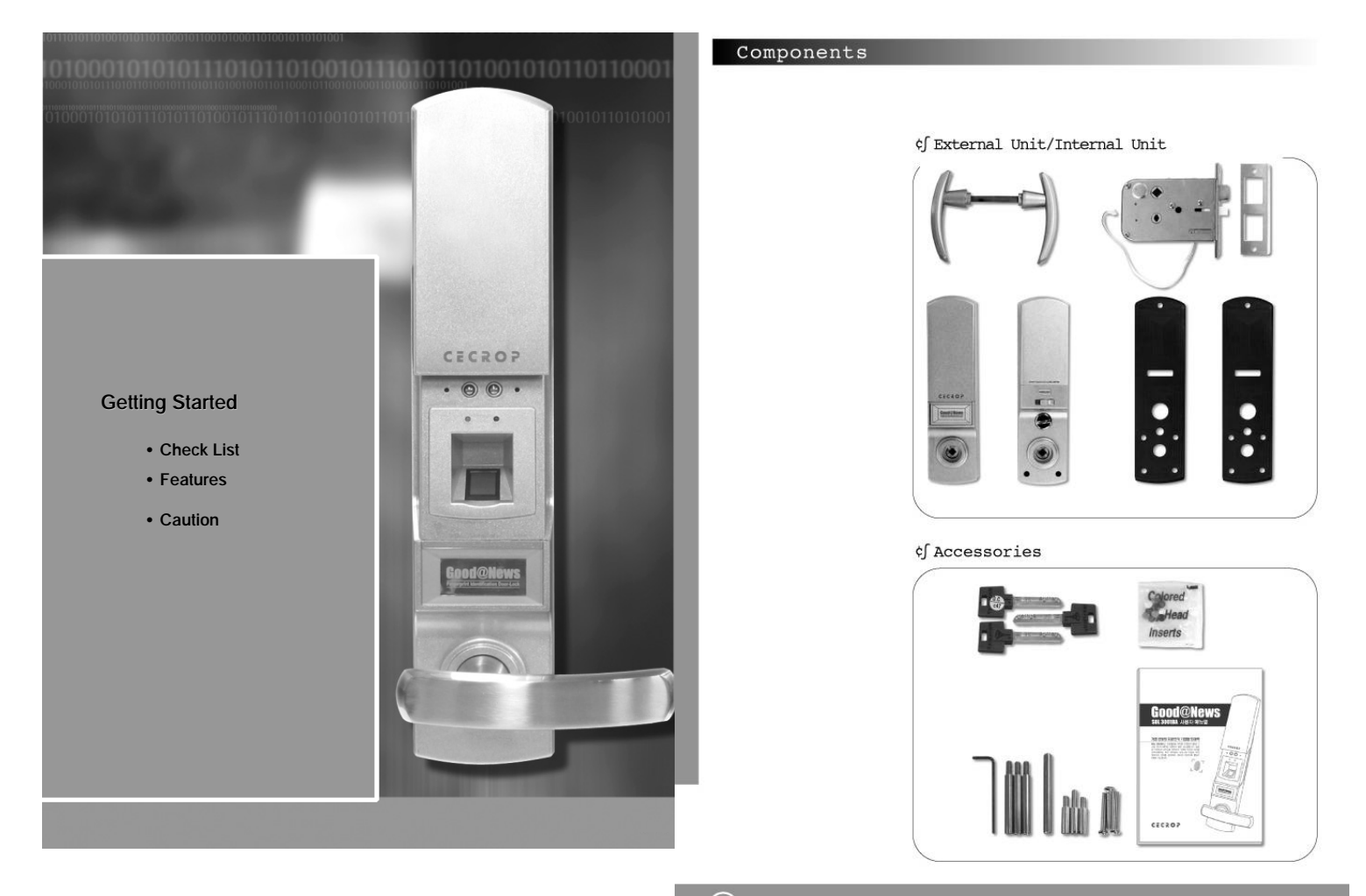

GOOD@News sol soona NBR INTE

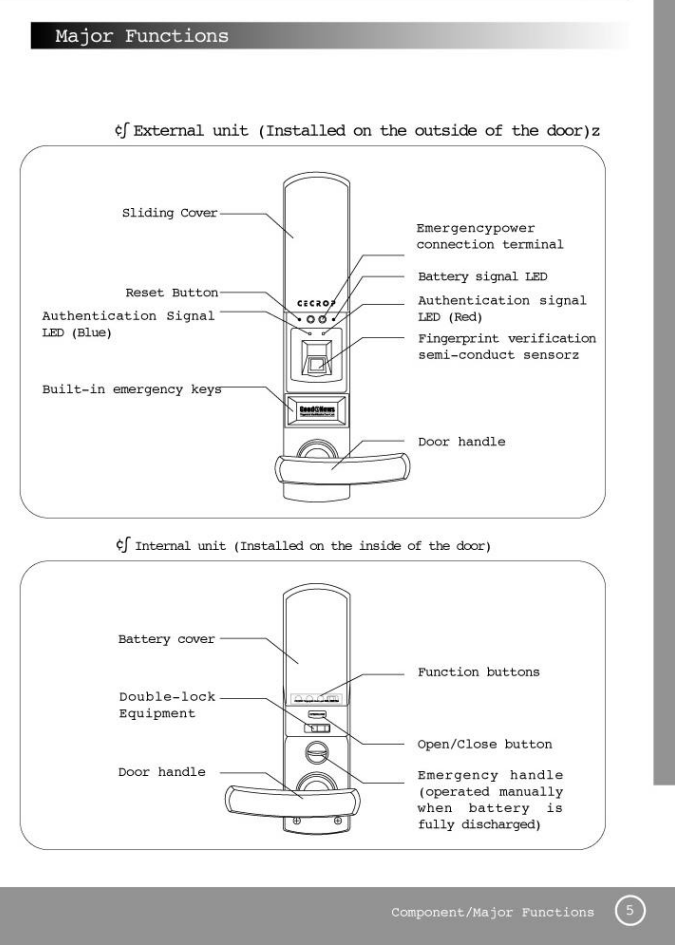

www.cecrop.com

|    | CECI                                                    | ROP CO.,LT |
|----|---------------------------------------------------------|------------|
| Ca | nutions                                                 |            |
|    |                                                         |            |
|    |                                                         |            |
| 1. | Do not dismantle, re-assemble.                          |            |
|    | It may cause serious damage.                            |            |
| 2. | For cleaning, wipe with a dry towel                     |            |
|    | Do not use chemicals when cleaning sensor.              |            |
|    | It may cause the sensor to malfunction                  |            |
| 3. | Do not open with a wet finger. It may disturb           |            |
|    | the electronic circuit. Do not touch the surface        |            |
|    | with corrosive materials.                               |            |
| 4. | Enroll two or three fingerprints per individual. Thum   | b,         |
|    | forefinger and middle finger are recommended for        |            |
|    | fingerprint template enrollment.                        |            |
| 5. | Delete fingerprints and enroll them again seasonally.   |            |
| 6. | Use the system after enrolling your fingerprints and co | nfirm      |
|    | normal system operation with the door open.             |            |
|    |                                                         |            |
|    |                                                         |            |
|    |                                                         |            |
|    |                                                         |            |
|    |                                                         |            |
|    |                                                         |            |
|    |                                                         | SDL 3001BA |
|    |                                                         | Good@Ne    |

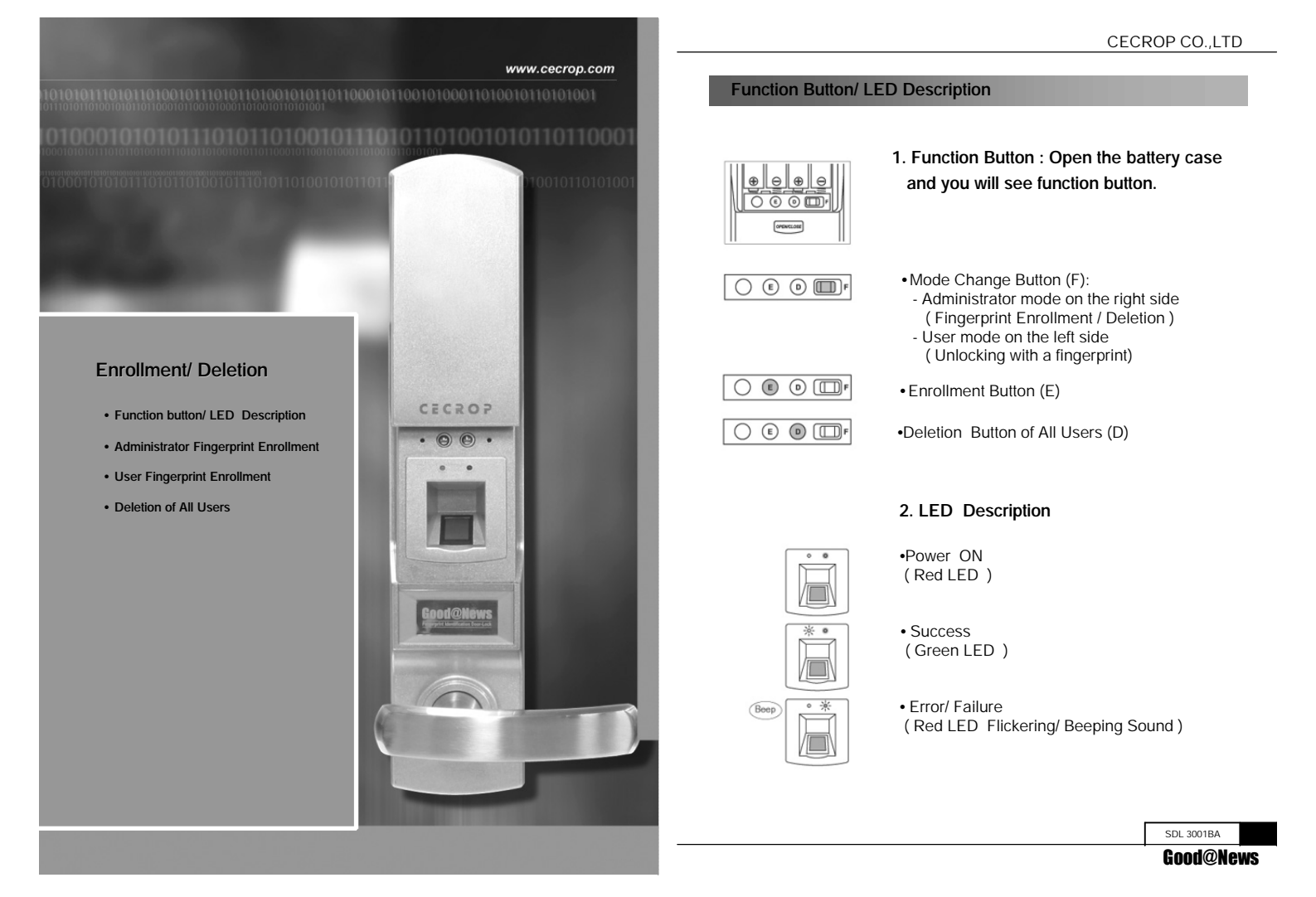

## Administrator Fingerprint Enrollment

- ? Cautions : The first 2 fingerprints are enrolled as administrators. Use the system after enrollment and confirm the normal operation with the door open.
- 1. Change of Administration Mode : . Jog the internal sliding button on the right side to F( Red LED )

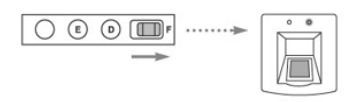

2. Press the enrollment button until the green LED goes off. Place the fingertip center right on that of the sensor for 1st administrator fingerprint enrollment

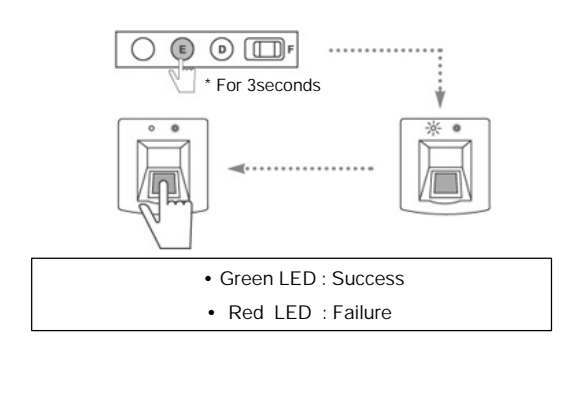

SDL 3001BA Good@News

- ? Caution : After enrollment, change t he mode: Jog the internal slidering button of the right side to the left( Red LED flashed)
- 3. Success : Enrollment of 1st administrator fingerprint after the green LED signal goes off. When the enrollment is succesful (the Green LED flashes). After then, enroll 2<sup>nd</sup> administrator fingerprint.

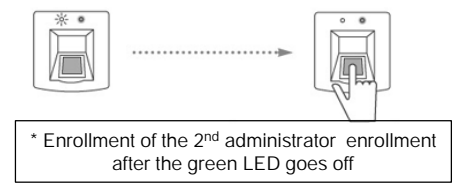

4. Enrollment Error : Start again from the administrator mode change (Red LED flashes, Beeping sound)

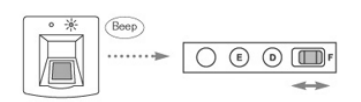

5. User mode change : Jog the internal sliding button on the right side. to the left( Red LED flashes)

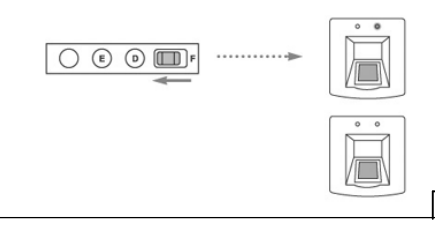

SDL 3001BA Good@News

CECROP CO., LTD

## User Fingerprint Enrollment

- ? Caution : As the two administrator fingerprints are used as an approval keys; There should be an administrator present when enrolling a user.
- 1. Administrator mode change : Jog the internal sliding button on the right side to F (Red LED signal).

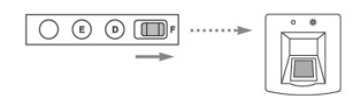

2.Administrator fingerprint authentication: Press the enrollment button until the green LED goes off. Place the administrator fingerprint on the sensor.

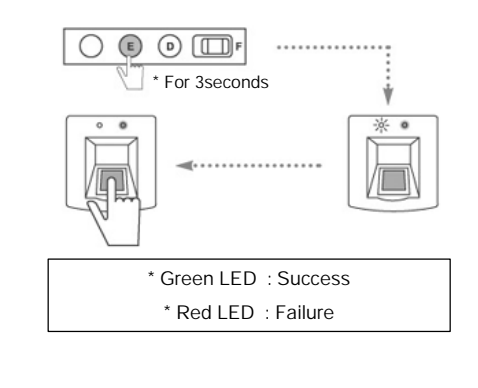

SDL 3001BA

- ? Caution : After enrollment, change the mode: Jog the internal slidering button of the right side to the left (Red LED flashed)
- After administrator fingerprint authentication (Green LED flashes), Enrollment of a user fingerprints can be done. Place the fingertip on that of the sensor. You can proceed with the enrollment of other users within 10 seconds.

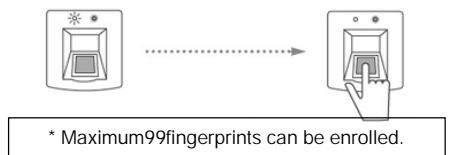

4. Enrollment Error : Start again with he administrator mode change to F( Red LED flashes, Beeping sound)

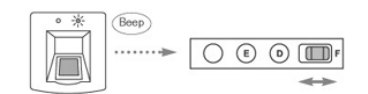

User mode change : Jog the internal sliding button on the right side to the left( Red LED flashes)

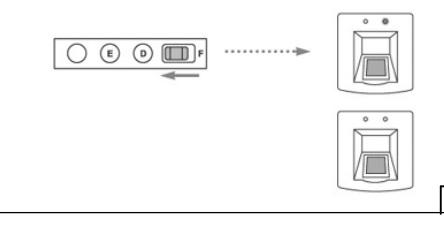

Good@News

SDL 3001BA

CECROP CO.,LTD

## Deletion of all users

- \* Cautions: Delete all user fingerprints including administrator fingerprints. Use the system after fingerprint enrollment and confirm normal operation with the door open.
- 1. Administrator mode change : Jog the internal sliding button. on the right side to position (F).

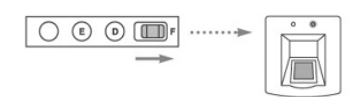

- 2. Fingerprint authentication :
  - Press the deletion button until the green LED goes off. Place the administrator fingerprint or any fingerprint enrolled previously on the sensor.

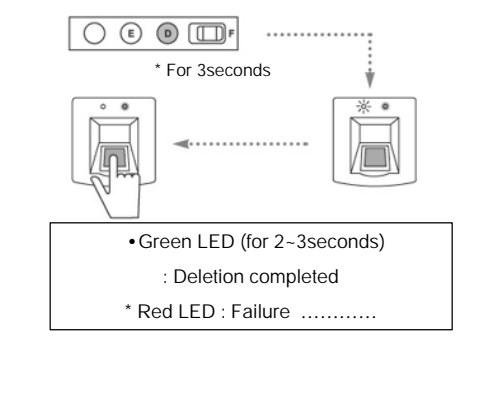

SDL 3001BA

<text><text><text><image><text>

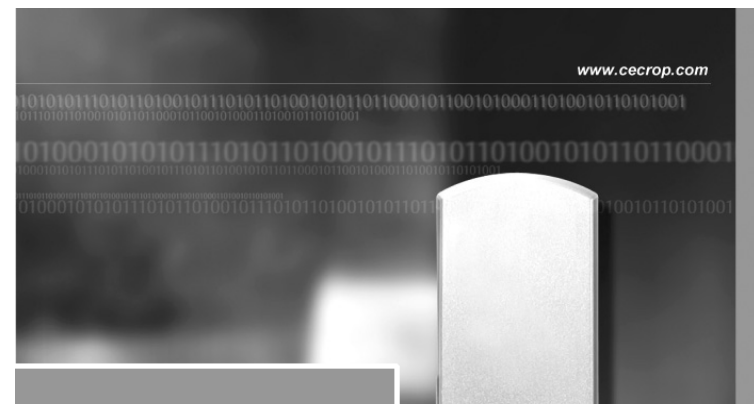

## HOW TO USE

- Unlocking with a Fingerprint
- Locking and unlocking
- How to exchange the battery
- Unlocking with a battery
- Unlocking with a mechanical Key

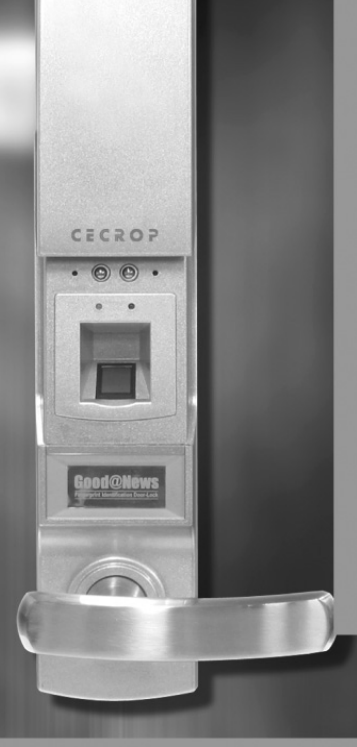

## CECROP CO.,LTD

## Unlocking with a fingerprint

1. Slide up the external sliding cover.

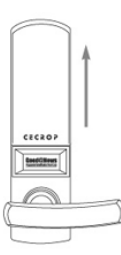

2. Place your fingerprint on the sensor until the red LED or green LED cones up and push down the door handle

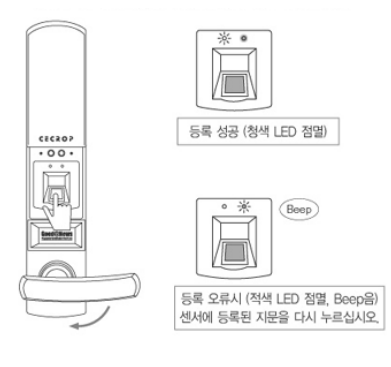

SDL 3001BA

www.cecrop.com

## Locking and Unlocking

## 1. Enter and Exit from inside

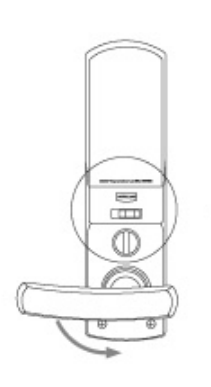

• Click the open/.close button and push down the door handle

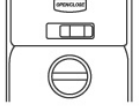

 After jogging the emergency handle as shown, Push down the door handle.

2. Locking : With the slide button on the right side, the function is activated and with the left side, deactivated.

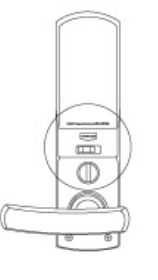

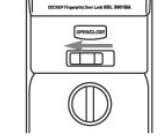

•Right (Red) activated / Left (Blue) deactivated

# SDL 3001BA

## CECROP CO.,LTD

## How to exchange the battery

When the battery runs low, the red LED flashes and beeping sounds. Exchange the battery with an alkaline batteries within 30days. (Energizer battery is recommended)

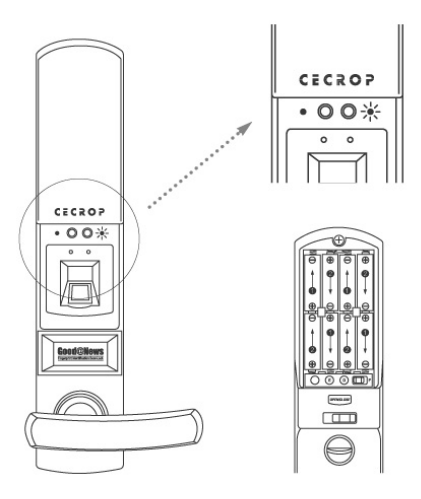

Installation: Insert the cathode of the battery 1 and push In the anode. Then insert battery 2. (Insert the battery starting from the side with spring terminal)
Removal: Remove the battery in reverse order.

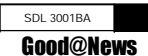

### www.cecrop.com

## Opening the door with a battery in case of emergency

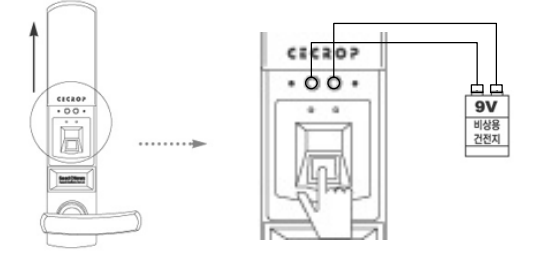

1. Slide up the external sliding cover and connect the battery(9V) as shown in the picture above.

2. When the power on, place your finger on the sensor until red LED Green LED flashes, and push down the handle to open.

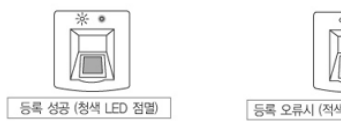

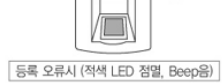

Beep

## SDL 3001BA

- ----

CECROP CO.,LTD

## Opening the door with a mechanical key

1. Slide the external cover up

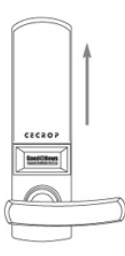

2.Pull up the back panel with 'Good@News' brand name, and open The door by using mechanical key as seen in the picture.

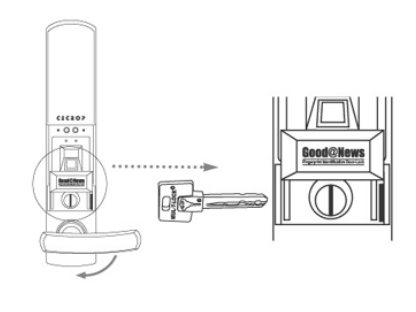

SDL 3001BA

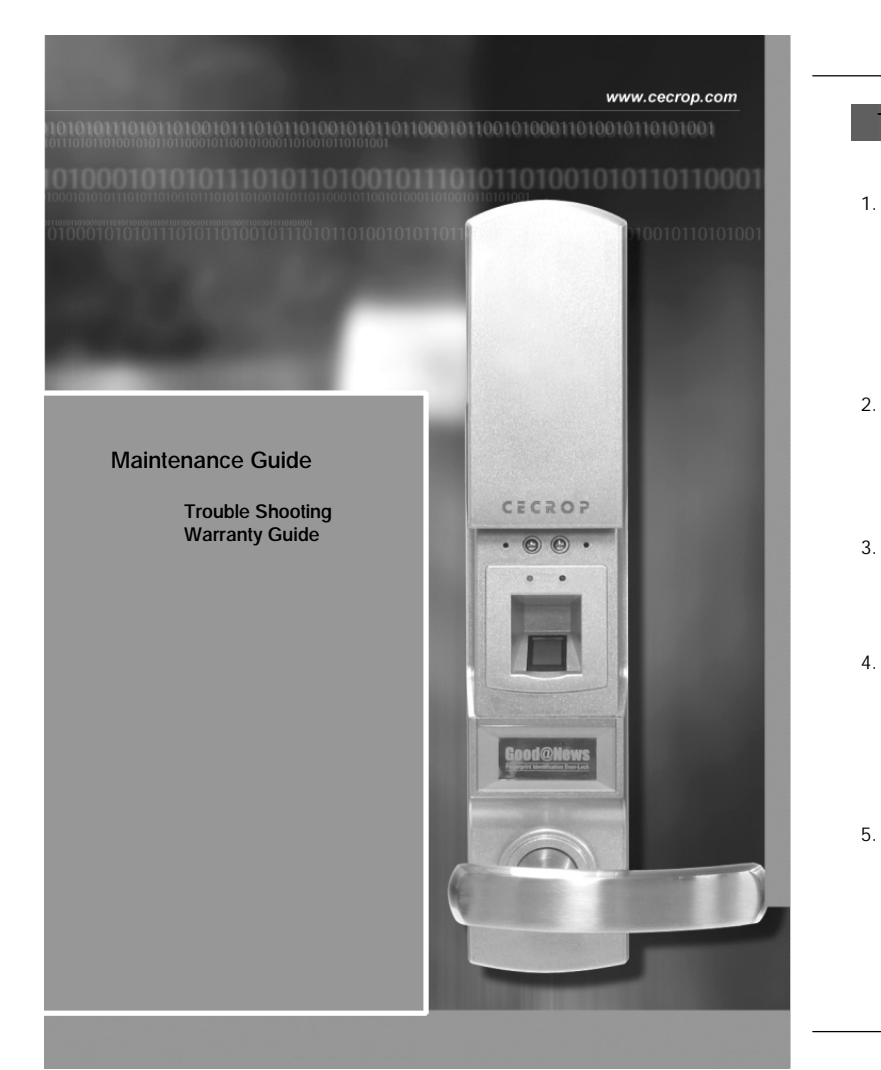

## CECROP CO.,LTD

## **Trouble- Shooting**

- When fingerprints are not enrolled
  - Check whether your fingerprint is too dry or wetKeep lock surface clean and dry
  - Clean it with soft and dry cloth if there are any smutches on the lock surface.
  - Please try again to enroll, after removing moisture, sweat etc..
- When the door can not be opened with the enrolled fingerprint
   Please remove excessive moisture and place the fingerprint on the sensor again. Check whether the completely lock function is activated.
- When a new fingerprint is not properly enrolled after failure In enrollment (with red LED flashes)
  - Reset the mode change button and re-enroll
- When the administrator fingerprint is not verified and user fingerprint is not enrolled consequently.
  Change the administrator mode by using the other administrator fingerprint and then delete all enrolled fingerprints. Try again to enroll.
- 5. When the system does not work due to system failure or temporary malfunction.
  Press the re-boot button or reset by sliding the mode change button from left to the right.

SDL 3001BA

## CECROP REPAIR AND WARRANTY SUPPORT SERVICE

#### 1. WARRANTY POLICY

- Customers are warrantied for one year (12months) from date the product was shipped from Cecrop. Original purchasers (" Customers") who purchased through a distributor will be provided for an additional 3month warranty to account for shelf life.

- We provide warranty support to our customers to deliver technical support services when you need it. All warranty and repair services are provided through our authorized distribution partners.

#### 2. POLICY FOR RETURNS

 Cecrop must be notified within thirty days of the date a defect is discovered.
 All Cecrop products must be shipped freight and insurance prepaid, in the original shipping container or equivalent a written description of the defect together with a copy of the invoice must be shipped with the product 3. RETURN MERCHANSISE AUTHORIZATION

Cecrop will issue the Return Material Authorization(RMA) number which the Customer must include with all correspondence and display on the outside of the shipping container when returning the product - Any products returned later than thirty days after issuance of an RMA be

subject to review as to whether the authorization to return is still warranted 4. OUT OF WARRANTY REPAIR

- To repair the devices or product that is no longer under warranty, customer should obtain a Return Merchandise Authorization (RMA).from Customer Service Team
- CS team will contact you with an estimate of the repair charges and payment information. Full payment will need to be received prior to the shipping

? Customer Service Contact Information?

Telephone: +82 2 2222 2743 Fax: +82 2 501 6890 e-mail: baramplus@cecrop.com Mailing address: CECROP CO., LTD. Customer Service Dept. 5<sup>th</sup> FL, Naray B/D719-1, Yoksam-Dong, Kangnam-gu, Seoul, Korea (Postal code: 135-080) Website: www.cecrop.com

SDL 3001BA

**Good@News** 

## CECROP

CECROP CO., LTD.

Tel.02-2222-2700, 2649 Fax.02-501-6890 www.cecrop.com Email:cecrop@cecrop.com